Media Belajar VB.Net Online & Bimbingan Tugas Akhir - Skripsi

### Cara seting Database Access untuk Multi User

Mengaktifkan file dan printer sharing

- 1. Aktifkan **CONTROL PANEL** di server
- 2. Double klik **NETWORK CONNECTION**
- 3. Klik kanan LOCAL AREA CONNECTION

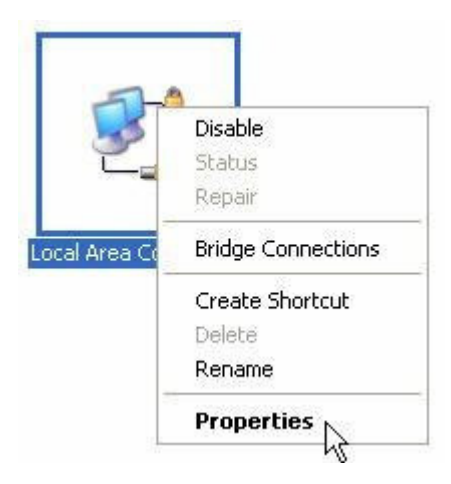

- 4. Pilih **PROPERTIES**
- 5. Aktifkan FILE AND PRINTER SHARING FORM MICROSOFT NETWORK
- 6. Klik OK

Media Belajar VB.Net Online & Bimbingan Tugas Akhir - Skripsi

| Local Area C               | onnection    | Properties     | j.                | ? 🔰    |
|----------------------------|--------------|----------------|-------------------|--------|
| General Authen             | ication      |                |                   |        |
| Connect using:             |              |                |                   |        |
| 💵 D-Link DF                | E-538T×10    | )/100 Adapter  |                   |        |
|                            |              |                | Configu           | ure    |
| This connection            | uses the fol | owing items:   |                   |        |
| Internel                   | Protocol (T  | CP/IP)         | Propert           | ies    |
| Description                |              |                |                   |        |
| Allows your co<br>network. | imputer to a | ccess resource | es on a Microsoft | t      |
| Sho <u>w</u> icon in       | notification | area when con  | nected            |        |
|                            |              |                | ОК                | Cancel |

#### Membuat Sharing Direktori Di Server

- 1. Buka WINDOWS EXPLORER
- 2. Klik kanan folder tempat menyimpan database (**COBA SHARE**)
- 3. Pilih SHARING AND SECURITY

Media Belajar VB.Net Online & Bimbingan Tugas Akhir - Skripsi

| Expand          |        |
|-----------------|--------|
| Explore         |        |
| Open            |        |
| Search          |        |
| Sharing and Se  | curity |
| Scan for Viruse | s M    |
| Send To         |        |
| Cut             |        |
| Copy            |        |
| Paste           |        |
| Delete          |        |
| Rename          |        |
|                 |        |

#### 4. Pilih SHARE THIS FOLDER

| Coba Share Pro                   | operties 🛛 🥐                                                                                             | × |
|----------------------------------|----------------------------------------------------------------------------------------------------|---|
| General Sharin                   | 9 Security Customize                                                                                     | _ |
| You c<br>netwo<br>folder.        | an share this folder with other users on your<br>rk.  To enable sharing for this folder, click Share thi | s |
| 🔿 Do not sh                      | are this folder                                                                                          |   |
| Share this                       | folder                                                                                                   | 4 |
| Share name:                      | Coba Share                                                                                               |   |
| Comment:                         |                                                                                                    |   |
| User limit:                      | Maximum allowed                                                                                          |   |
|                                  | ○ Allow this number of users:                                                                            |   |
| To set permis<br>folder over the | sions for users who access this entwork, click Permissions.                                              |   |
| To configure<br>Caching.         | settings for offline access, click Caching                                                               |   |
|                                  |                                                                                                    |   |
| L                                | OK Cancel Apply                                                                                          |   |

#### 5. Klik **PERMISSIONS**

6. Aktifkan opsi ALLOW pada opsi full control

Media Belajar VB.Net Online & Bimbingan Tugas Akhir - Skripsi

| ermissions for Coba Share |            | ?      |
|---------------------------|------------|--------|
| Share Permissions         |            |        |
| Group or user names:      |            |        |
| 🕵 Everyone                |            |        |
|                           |            |        |
|                           |            |        |
|                           |            |        |
|                           | Add        | Remove |
| Permissions for Everyone  | Allow      | Deny   |
| Full Control              | R          |        |
| Change                    | <b>P</b> 2 |        |
| Read                      | ~          |        |
|                           |            |        |
| I                         |            |        |
|                           |            |        |
|                           |            |        |
| OK                        | Cancel     | Annlu  |

- 7. Klik **APPLY > OK**
- 8. Klik APPLY > OK

Membuat Mapping Database Server Di Client

- 1. Aktifkan WINDOWS EXPLORER
- 2. Klik **MENU TOOLS**
- 3. Klik MAP NETWORK DRIVE

| Tools | Help                   |
|-------|------------------------|
| Мар   | Network Drive          |
| Disc  | onnect Network DriveS. |
| Syni  | chronize               |
| Fold  | er Options             |

4. Klik **BROWSE** 

Media Belajar VB.Net Online & Bimbingan Tugas Akhir - Skripsi

| Map Network Drive |                                                                      |                                                                                                    |                                                                                        |
|-------------------|----------------------------------------------------------------------|----------------------------------------------------------------------------------------------------|----------------------------------------------------------------------------------------|
|                   | Window:<br>and assi<br>access to<br>Specify to<br>that you<br>Drive: | s can help you connect to<br>gn a drive letter to the co<br>he folder using My Compu<br>the drive letter for the cor<br>want to connect to: | a shared network folder<br>nnection so that you can<br>ter.<br>nnection and the folder |
|                   | Folder:                                                              |                                                                                                    | Browse, N                                                                              |
|                   |                                                                      | Example: \\server\share                                                                                                    | nt user name.                                                                          |
| and the second    |                                                                      | Sign up for online storad<br>network server.                                                                                                | <u>je or connect to a</u>                                                              |
|                   |                                                                      | < Back Finit                                                                                                    | sh Cancel                                                                              |

5. Klik **TANDA +** di sebelah kiri Bina Insani

| Browse For Folder                                                                                                    |
|----------------------------------------------------------------------------------------------------|
| Select a shared network folder                                                                                                    |
| My Network Places<br>Entire Network<br>Microsoft Windows Network<br>Microsoft Windows Network<br>Management<br>Management<br>Master Software on Fileserver |
| Make New Folder OK Cancel                                                                                                    |

6. Cari folder di server tempat menyimpan database (COBA SHARE)

Media Belajar VB.Net Online & Bimbingan Tugas Akhir - Skripsi

| Browse For Folder              | ? 🛛    |
|--------------------------------|--------|
| Select a shared network folder |        |
|                                |        |
| 🗉 😼 Wks17                      | ^      |
| 🖽 😼 Wks18                      |        |
| 🖃 😼 Wks20                      |        |
| 😪 Coba Share                   |        |
|                                |        |
| San Printers and Faxes         |        |
| G Scheduled Tasks              |        |
| 🕀 🙀 Wks21                      |        |
| 🖽 👰 Wks22                      |        |
| 🖽 👮 Wks23                      |        |
|                                | ×      |
| Make New Folder                | Cancel |
|                                |        |

### 7. Klik OK

8. Klik FINISH

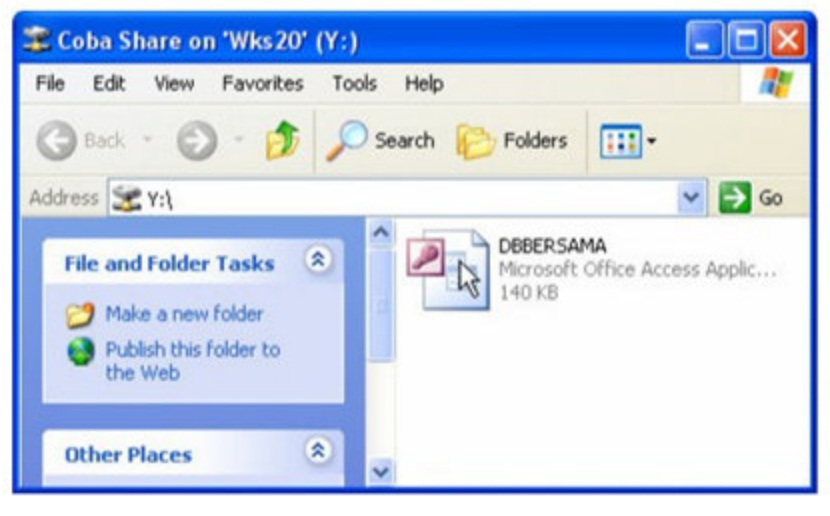